Officine per la Refrigerazione e Tecnologie Industriali Zero e sottozero

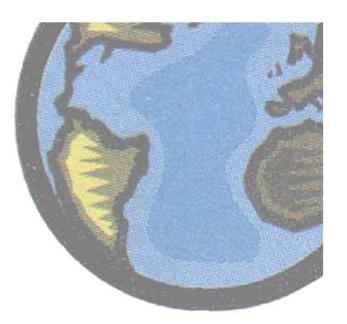

Istruzioni per la compilazione della **Dichiarazione F-Gas ai** sensi art. 16 DPR 43/2012 Dott. In Ing. **Traversa Vincenzo** 

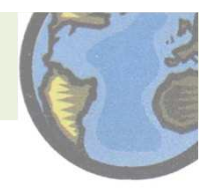

## 1. Nella barra degli indirizzi scrivere: "www.sinanet.isprambiente.it/it/sia-ispra/fgas"

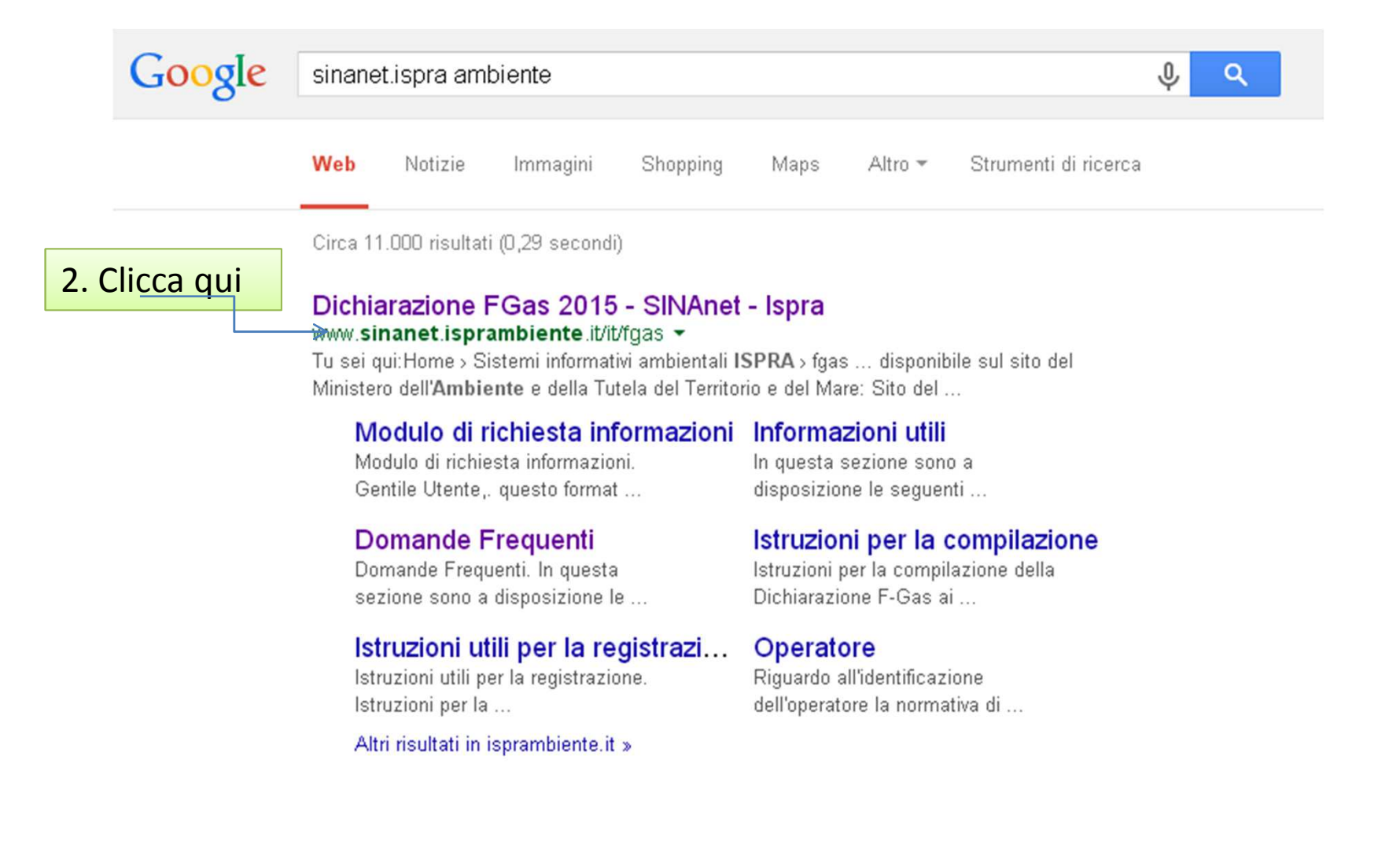

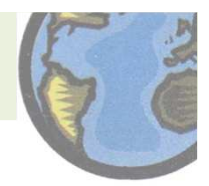

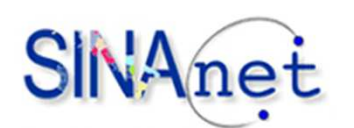

Rete del Sistema Informativo Nazionale Ambientale

| π                                                      |                                                                                                    |  |  |  |  |  |  |  |
|--------------------------------------------------------|----------------------------------------------------------------------------------------------------|--|--|--|--|--|--|--|
| Tu sei qui: <u>Home</u> > <u>Sistemi informativi a</u> | mbientali ISPRA > fgas                                                                                                    |  |  |  |  |  |  |  |
| Home                                                   | Dichiarazione FGas 2015 (dati riferiti all'anno 2014)                                                                                                    |  |  |  |  |  |  |  |
| Rete SINAnet                                           | Ai fini della comunicazione della dichiarazione ai sensi dell'art.16, comma 1, del DPR 43/2012 riferita all'anno 2014, sono                                                                                                    |  |  |  |  |  |  |  |
| INSPIRE                                                | disponibili le <u>istruzioni per la compilazione</u> della dichiarazione, insieme all' <u>elenco aggiornato delle sostanze</u> da considerare<br>ai fini della dichiarazione.                                                                                                    |  |  |  |  |  |  |  |
| Sistemi informativi ambientali<br>ISPRA                | A supporto della compilazione è inoltre disponibile l'elenco delle <u>FAQ</u> , aggiornato sulla base delle richieste pervenute in occasione degli esercizi precedenti.<br>Si precisa infine che l'entrata in vigore del nuovo Regolamento CE n.517/2014 <u>non ha modificato</u> struttura, criteri e contenuti della diskinazione. |  |  |  |  |  |  |  |
| Progetti                                               | dichiarazione regas. Il valore soglia che permette di stabilire se una apparecchiatura fissa e inclusa nel campo di applicazion<br>dichiarazione resta quindi fissato a 3 kg di gas fluorurato ad effetto serra                                                                                                    |  |  |  |  |  |  |  |
| Punto Focale Nazionale EIONET                          | Informiamo che è possibile collegarsi al sistema on-line di per la compilazione della                                                                                                    |  |  |  |  |  |  |  |
| Groupware                                              | dichiarazione.<br>Si ricorda che il termine ultimo per la consegna è il 31 maggio 2015.                                                                                                    |  |  |  |  |  |  |  |
|                                                        | 3. Clicca qui                                                                                                    |  |  |  |  |  |  |  |

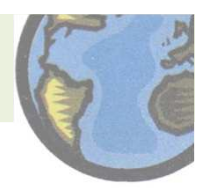

4. Cliccare su registra, compilare i moduli, e infine cliccare il link di conferma presente nella mail con la quale vi siete registrati.

5. Una volta che l'Utente ha attivato le sue credenziali d'accesso Username e
Password può effettuare il login e quindi avere accesso alla propria Area di Lavoro.
(Se siete già in possesso del nome utente e password ignorare il punto 4)

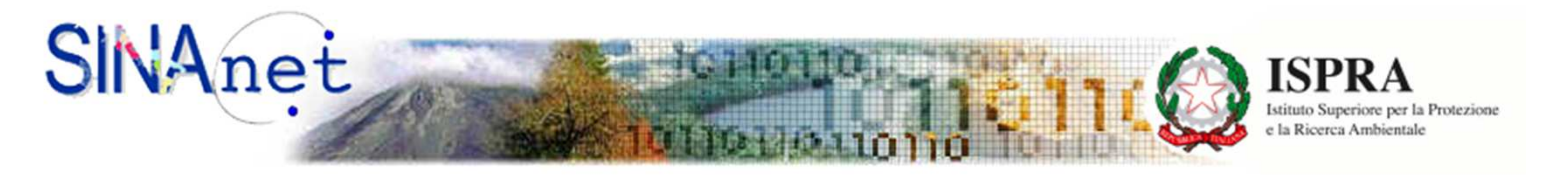

#### Rete del sistema Informativo Nazionale Ambientale

| Caricamenti massivi 🛛 🖟<br>Login | Dichiarazione ai sensi dell<br>Home / Login | l'art.16, comma 1, del D.P.R. del 27 gennaio 2012, n.43                                                                                              |
|----------------------------------|---------------------------------------------|----------------------------------------------------------------------------------------------------|
|                                  | Nome utente                                 | Nome utente                                                                                                    |
|                                  | Password                                    | Password                                                                                                    |
|                                  |                                             | <ul> <li>Auto login fino a quando non effettuo il logout</li> <li>Salva il mio nome utente</li> <li>Richiedimi sempre username e password</li> </ul> |
|                                  | Forgot Password Registra                    |                                                                                                    |

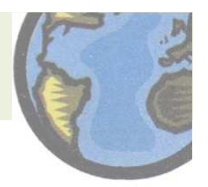

# 6. Compilare i campi e cliccare il tasto Aggiungi

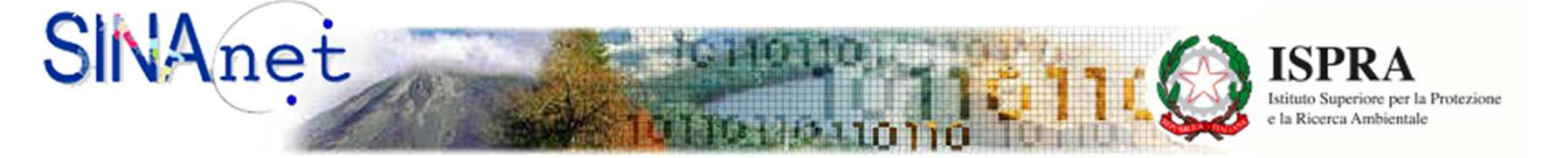

#### Rete del sistema Informativo Nazionale Ambientale

|                                      |        | Dichiarazione ai sensi de | ell'art.16, comma 1, del D.P.R. del 27 gennaio 2012, n.43                           |
|--------------------------------------|--------|---------------------------|-------------------------------------------------------------------------------------|
| Utente connesso,                     |        | Home / Dichiarazione / A  | galungi                                                                             |
| 29mktmhh                             |        |                           |                                                                                     |
|                                      |        | Anno di riferimento *     | Seleziona 🔻                                                                         |
| Dichiarazione<br>Caricamenti massivi | Ŀ.     | Riferimento normativo *   | Dichiarazione ai sensi dell'art.16, comma 1, del D.P.R. del 27 gennaio 2012, n.43 🔻 |
| Convalida e Dichiara<br>Storico      | )<br>} | Vostro codice riferimento | Vostro codice riferimento                                                           |
| Cambia Password<br>Logout            |        | Note                      | Note                                                                                |
|                                      |        | Aggiungi                  |                                                                                     |

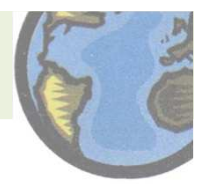

7. Cliccando il tasto + accanto a Opzioni avrò:

-<u>Anagrafiche</u>, l'Utente accede al modulo per la compilazione dei dati identificativi dell'Operatore e della Persona di Riferimento. (Cliccare il tasto Anagrafiche  $\rightarrow$  cliccare Aggiungi. Compilare )

-<u>Sede Installazione</u>, l'Utente accede alla compilazione dei dati identificativi della sede di installazione (Cliccare il tasto Sede Installazione  $\rightarrow$  Cliccare aggiungi  $\rightarrow$  Compilare il tutto)

-<u>Tipo apparecchiatura,</u> l'Utente può inserire la tipologia delle apparecchiature presenti e il relativo numero (cliccare tipo apparecchiature → tipo apparecchiatura o sistema fisso selezionare la voce refrigerazione o condizionamento d'aria (questa opzione è relativa al condizionamento d'aria degli uffici)). A Numero di apparecchiature bisogna inserire il numero delle apparecchiature che si sta dichiarando.

-<u>Informazioni</u>, l'Utente accede alla compilazione della sezione relativa alle sostanze e alle quantità circolanti nelle apparecchiature e alle quantità eventualmente aggiunte nell'anno di riferimento, recuperate o eliminate a seguito degli interventi di controllo/manutenzione/riparazione/dismissione (Cliccare Informazioni-<del>)</del> Cliccare aggiungi -> Compilare il tutto).

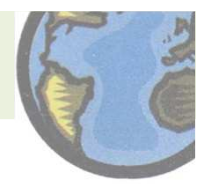

8. Cliccare il tasto Home  $\rightarrow$  Cliccare Opzioni. Cliccando il tasto Opzioni avrò:

Convalida: la funzione permette di eseguire una verifica sulla completezza della dichiarazione compilata, evidenziando eventuali problemi riscontrati nella compilazione (sezioni obbligatorie mancanti, ad esempio).

Convalida e invia la dichiarazione: permette di lanciare la verifica della dichiarazione ed automaticamente, in assenza di errori rilevati, di "trasmettere" la dichiarazione. Il sistema segnala errore nel caso l'Utente abbia omesso di compilare parti obbligatorie della dichiarazione.

Modifica: permette all'Utente di riprendere le informazioni fin qui inserite e modificarle.

Cancella: permette all'Utente di eliminare la dichiarazione.

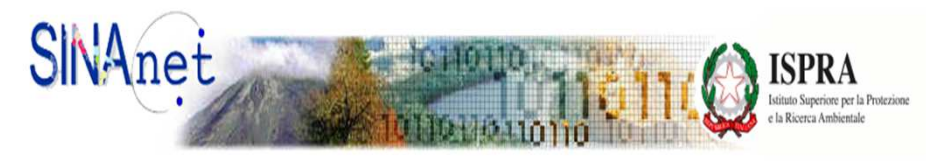

Rete del sistema Informativo Nazionale Ambientale

Uter

|                                             | Dichiar | azion                 | e ai s  | ensi  | i dell'a                  | rt.16, | com | ma 1 | L, del D.P.R         | . del 27 genna | aio 2012, n | .43 |
|---------------------------------------------|---------|-----------------------|---------|-------|---------------------------|--------|-----|------|----------------------|----------------|-------------|-----|
| Utente connesso,                            | Home    | / Did                 | hiarazi | ione  |                           |        |     |      |                      |                |             |     |
| 29mktmhh                                    |         |                       |         |       |                           |        |     |      |                      |                |             |     |
|                                             | Cerca   | (Nasc                 | ondi/N  | lostr | a)                        |        |     |      |                      |                |             |     |
| Dichiarazione                               | Anno di | Anno di riferimento 🕶 |         | • Vo  | Vostro codice riferimento |        |     |      | Completa 🔺           | Data di invio  |             |     |
| Caricamenti massivi<br>Convalida e Dichiara |         | 2014<br>2014          |         |       |                           |        |     |      | NO                   |                | Opzioni 🗸   | ) 🕀 |
| Storico                                     |         |                       |         |       |                           |        |     |      | SI                   | 08/04/2015     | Opzioni 🗸   | ) 🖲 |
| Cambia Password                             | Pagina  | M                     | 4       | 1     |                           | •      | M   | di 1 | 1 Records 1 a 2 di 2 |                |             |     |
| Logout                                      | Aggiun  | Aggiungi              |         |       |                           |        |     |      |                      |                |             |     |

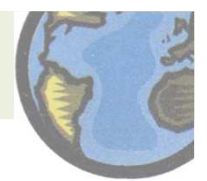

Trasmessa la dichiarazione, l'Utente può cliccare su "Opzioni" per: -stampare copia cartacea della dichiarazione; -salvare copia della dichiarazione in formato elettronico (pdf); -visualizzare nuovamente i dati dichiarati.

Il sistema invia in modo automatico all'indirizzo e-mail usato nella registrazione dell'Utente una e-mail che vale come "ricevuta di presentazione" della Dichiarazione

Nella ricevuta l'Utente trova indicati:

- -data di trasmissione della dichiarazione;
- numero di acquisizione della dichiarazione;
- il "vostro codice di riferimento" della dichiarazione (se fornito in fase di compilazione).

Se l'Utente ha la necessità di inserire altre dichiarazioni allora deve premere "Aggiungi" per inizializzare una nuova dichiarazione.

### IN MERITO ALLA FORTE AFFLUENZA IL SITO POTREBBE SUBIRE RALLENTAMENTI.

Email: ortizcompanysrl-fgas@libero.it

numero: 080 5058966

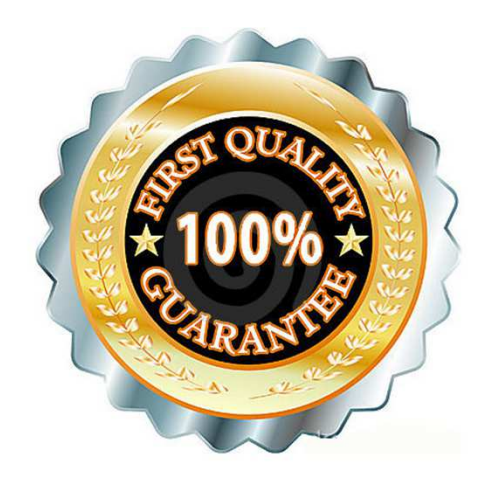

# **CERTIFICAZIONE IMPRESA F-GAS**

L'impresa si è certificata con n. ICI-CFA-00073899